EV3B94

# Controller for DHW heat pump heaters

4.

5.

6.

1.

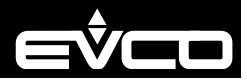

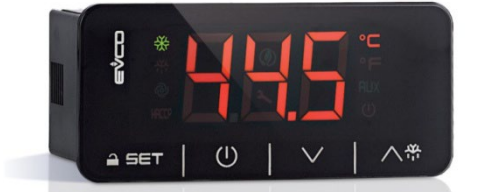

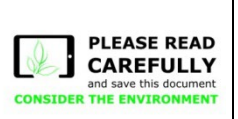

#### FN ENGLISH

- power supply 115... 230 VAC
- DHW tank upper and lower probe, evaporator probe (PTC/NTC/Pt 1000)
- photovoltaic, HP and multi-purpose digital input (see i0)
- compressor relay 16 A res. @ 250 VAC
- alarm buzzer.

## MEASUREMENTS AND INSTALLATION 1

Measurements in mm (inches). To be fitted to a panel, snap-in brackets provided.

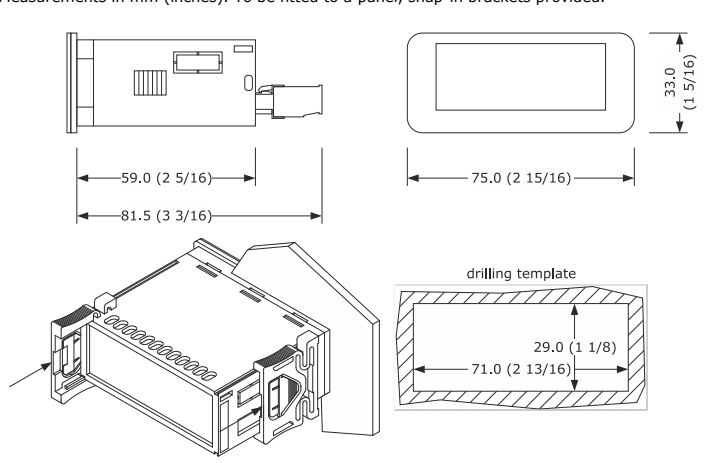

## INSTALLATION PRECAUTIONS

- the thickness of the panel must be between 0.8 and 2.0 mm (1/32 and 1/16 in); ensure that the working conditions are within the limits stated in the TECHNICAL SPECIFICATIONS section:
- do not install the device close to heat sources, equipment with a strong magnetic field, in places subject to direct sunlight, rain, damp, excessive dust, mechanical vibrations or shocks;
- in compliance with safety regulations, the device must be installed properly to ensure adequate protection from contact with electrical parts. All protective parts must be fixed in such a way as to need the aid of a tool to remove them.

## ELECTRICAL CONNECTION

N.B

use cables of an adequate section for the current running through them. to reduce any electromagnetic interference locate the power cables as far away as possible from the signal cables.

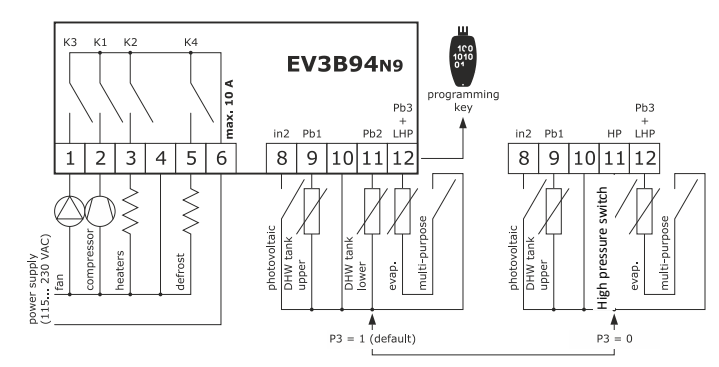

## PRECAUTIONS FOR ELECTRICAL CONNECTION

- if using an electrical or pneumatic screwdriver, adjust the tightening torque; if the device is moved from a cold to a warm place, humidity may cause condensation
- to form inside. Wait for about an hour before switching on the power;
- make sure that the supply voltage, electrical frequency and power are within the set limits. See the section TECHNICAL SPECIFICATIONS;
- disconnect the power supply before carrying out any type of maintenance;
- do not use the device as a safety device;
- for repairs and for further information, contact the EVCO sales network.

## FIRST-TIME USE

- Carry out the installation following the instructions given in the section MEASUREMENTS AND INSTALLATION.
- 2. Power up the device as set out in the section ELECTRICAL CONNECTION: an internal test will start up.

The test normally takes a few seconds; when it is finished the display will switch off.

Configure the device as shown in the section Setting configuration parameters Recommended configuration parameters for first-time use:

| PAR. | DEF. | PARAMETER MIN MAX.           |                                                                                            |  |  |  |
|------|------|------------------------------|--------------------------------------------------------------------------------------------|--|--|--|
| SP1  | 55.0 | setpoint in economy mode     | r3 r4                                                                                      |  |  |  |
| SP2  | 65.0 | setpoint in comfort mode     | r1 r2                                                                                      |  |  |  |
| P0   | 1    | type of probe                | 0 = PTC 1 = NTC                                                                            |  |  |  |
|      |      |                              | 2 = Pt 1000                                                                                |  |  |  |
| P2   | 0    | temperature measurement unit | 0 = °C $1 = °F$                                                                            |  |  |  |
| Р3   | 1    | enabled probes               | 0 = DHW tank upper probe + high<br>pressure input<br>1 = DHW tank upper and lower<br>probe |  |  |  |
| d1   | 2    | type of defrost              | 0 = electric 1 = hot gas<br>2 = compressor stopped<br>3 = hot gas balancing the pressure   |  |  |  |

Then check that the remaining settings are appropriate; see the section CONFIGURA-TION PARAMETERS.

## Disconnect the device from the mains.

- Make the electrical connection as shown in the section ELECTRICAL CONNECTION without powering up the device.
- Power up the device.

#### USER INTERFACE AND MAIN FUNCTIONS 4

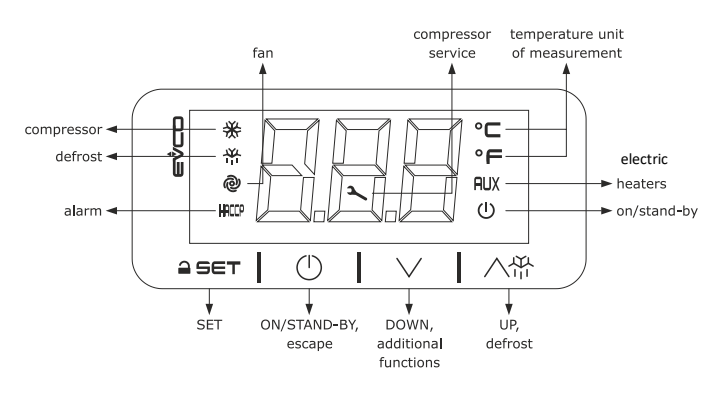

#### 4.1 Switching the device on/off

(1)Touch the ON/STAND-BY key for 4 s.

If the device is switched on, the display will show the P5 value ("DHW tank upper temperature" default); if the display shows an alarm code, see the section ALARMS.

| LED   | ON                                  | OFF                        | FLASHING                                                                     |
|-------|-------------------------------------|----------------------------|------------------------------------------------------------------------------|
| 桊     | compressor switched<br>on           | compressor switched<br>off | <ul> <li>compressor protection active</li> <li>setpoint being set</li> </ul> |
| 4     | - defrost active                    | -                          | -                                                                            |
| ම     | fans switched on                    | fans switched off          | -                                                                            |
| НАССР | alarm active                        | -                          | -                                                                            |
| ٦     | compressor mainte-<br>nance request | -                          | -                                                                            |
| °C/°F | temperature display                 | -                          | -                                                                            |
| AUX   | heaters switched on                 | heaters switched off       | -                                                                            |
| Û     | device switched off                 | device switched on         | -                                                                            |

When 30s have elapsed without the keys being pressed, the display will show the "Loc" label and the keypad will lock automatically.

#### 4.2 Unlocking the keypad

Touch a key for 1 s: the display will show the label  $``\mathbf{UnL''}.$ 

#### 4.3 Setting the setpoint Economy

## Check that the keypad is not locked.

| 1. | ≙ SET        | Touch the SET key: the display will show the label "SP1".                                                |
|----|--------------|----------------------------------------------------------------------------------------------------|
| 2. | <b>≙</b> SET | Touch the SET key.                                                                                       |
| 3. |              | Touch the UP or DOWN keys within 15s to set the value within the limits r3 and r4 (default "40 $55''$ ). |
| 4. | <b>≙</b> set | Touch the SET key (or take no action for 15s).                                                           |
| 5. |              | Touch the ON/STAND-BY key.                                                                               |

#### 4.4 Setting the Comfort setpoint Cheo

| :k | that | the | keypad | is | not | locked. |  |
|----|------|-----|--------|----|-----|---------|--|
|    |      |     |        |    |     |         |  |

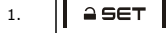

Touch the SET key: the display will show the label "SP1".

# EVCO S.p.A. | EV3B94 | Instruction sheet ver. 4.0 | Code 1043B94E404 | Page 2 of 5 | PT 05/21

 $\underline{}$   $\underline{}$   $\underline{}$   $\underline{}$   $\underline{}$  Touch the UP or DOWN key to select the label "SP2".

|                       |                    | ,                                                                                                    |
|-----------------------|--------------------|----------------------------------------------------------------------------------------------------|
| 3.                    | a set              | Touch the SET key.                                                                                       |
| 4.                    |                    | Touch the UP or DOWN keys within 15s to set the value within the limits r1 and r2 (default "40 $70''$ ). |
| 5.                    | a set              | Touch the SET key (or take no action for 15s).                                                           |
| 6.                    |                    | Touch the ON/STAND-BY key.                                                                               |
| <b>4.5</b><br>Check t | Setting the overbo | post activation threshold<br>t locked.                                                                   |
| 1.                    | <b>≙</b> SET       | Touch the SET key: the display will show the label "SP1".                                                |
| 2.                    |                    | Touch the UP or DOWN key to select the label "SP3".                                                      |
| 3.                    | a set              | Touch the SET key.                                                                                       |
| 4.                    |                    | Touch the UP or DOWN keys within 15s to set the value within the limits 10 and r2 (default "10 $70''$ ). |
| 5.                    | <b>≙</b> SET       | Touch the SET key (or take no action for 15s).                                                           |
| 6.                    |                    | Touch the ON/STAND-BY key.                                                                               |
|                       |                    |                                                                                                    |

#### Activating manual defrost 4.6

Check that the keypad isn't locked and that the anti-legionella and overboost functions aren't active.

| 1. | ∧☆ |  | Touch the UP key for 4s. |
|----|----|--|--------------------------|
|----|----|--|--------------------------|

If P4 = 1 or 2 (default), defrost is activated provided that the evaporator temperature is lower than the d2 threshold.

# 4.7 Silencing the alarm buzzer (if u9 = 1)

Touch a key.

## FUNCTIONS AND LOAD OPERATIONS 5

#### 5.1 Economy

- compressor on if DHW tank lower temperature < "SP1 setpoint r0 differential" and off 6.2 if DHW tank lower temperature > "SP1 setpoint"
- fans on if compressor on
- heaters switched off in normal operation (on if needed during defrost)

#### 5.2 Comfort

- compressor on if DHW tank lower temperature < "SP5 setpoint r0 differential" and off if DHW tank lower temperature > "SP5 setpoint"
- fans on if compressor on
- heaters on, with a single probe configured (P3 = 0), if DHW tank upper temperature < "SP2 - r6 threshold - r7 differential" and off if DHW tank upper temperature > "SP2 r6 threshold".
- heaters on, with two probes configured (P3 = 1), if DHW tank upper temperature < "SP2 - r0 differential" and off if DHW tank upper temperature > "SP2".

#### 5.3 Anti-legionella

- It activates at "H0 intervals", provided that DHW tank lower temperature > "SP1 setpoint" and > "SP2 setpoint"
- compressor switched off
- fans switched off
- heaters switched on until DHW tank upper temperature > "H1 threshold" and then for "H3 time".

#### 5.4 Overboost

It activates in manual mode, provided that DHW tank upper and lower temperature < "SP3 threshold"

compressor, fans and heaters on until DHW tank upper temperature > "SP1 setpoint".

#### 5.5 Defrosting

It activates with evaporator temperature < "d17 threshold" for "d18 time" or in manual mode, provided that the anti-legionella and overboost functions are not active

- compressor switched on if d1 = 1
- defrost relay active if d1 = 1 or 2
- fans switched on if d1 = 2
- heaters switched on to prevent too high temperature drop in the storage tank

#### 5.6 Photovoltaic system

It activates with photovoltaic input active operation as in comfort mode, except for "SP2 setpoint" which becomes "SP6 setpoint".

### 5.7 Green

It activates with multi-purpose input active and DHW tank upper and lower temperature > "SP8 setpoint"

- compressor switched off
- fans switched off heaters switched off.

#### 5.8 Antifreeze

This function is used to prevent the water freezing. It is activated when tank upper temperature < "SP7 setpoint" - "r0 differential" and this function is deactivated when tank upper temperature > "SP7 setpoint" heaters are switched on.

This function can be active only if the controller is in stand-by.

#### 5.9 Pre opening hot gas defrost valve

This function is used to balance the pressure at the compressor start-up, and it is activated only if "d1" = 3.

This function switch on the defrost output "i11" seconds before the start-up of the compressor, this occurs every time the compressor started, even if there is no defrost request.

## 5.10 Fan operation

The fan operates depending on the active function, normally C12 second before the switch on of the compressor. There are some exceptions:

- defrost: in case of hot gas (d1=1) compressor is active but fan is off. In case of compressor stop (d1=2) compressor is off but fan is active
- alarms: in case of LHP compressor is off but fan is active.

# ADDITIONAL FUNCTIONS

6 Activating/deactivating comfort operation in manual mode 6.1 Check that the keypad is not locked. 1. Touch the DOWN key for 1 s: the display will show a code. ∧☆ <u>ا</u> 2. Touch the UP or DOWN key within 15s to select a label. COD. DESCRIPTION Auto activates comfort operation ECO deactivates comfort operation

Touch the SET key

the procedure.

### 6.1 Activating the overboost function

≙ SET

 $(^{)}$ 

3.

4.

| Check that the keypad isn't locked. |        |                                                               |  |  |  |  |
|-------------------------------------|--------|---------------------------------------------------------------|--|--|--|--|
| 1.                                  | $\sim$ | Touch the DOWN key for 1 s: the display will show a code.     |  |  |  |  |
| 2.                                  |        | Touch the UP or DOWN key within 15s to select " <b>ObS</b> ". |  |  |  |  |
| 3.                                  | ≙SET   | Touch the SET key.                                            |  |  |  |  |
| 4.                                  |        | Touch the ON/STAND-BY key (or take no action for 60s) to exit |  |  |  |  |

# the procedure.

Touch the ON/STAND-BY key (or take no action for 60s) to exit

## Displaying the operating mode

# Check that the keypad is not locked.

| 1.               | `                                  | /      |         | Touch the DOWN key: the display will show a code.                  |  |  |
|------------------|------------------------------------|--------|---------|--------------------------------------------------------------------|--|--|
| COD. DESCRIPTION |                                    |        | RIPTIO  | DN                                                                 |  |  |
|                  | ECO                                | econor | my      |                                                                    |  |  |
|                  | ObS                                | overbo | oost    |                                                                    |  |  |
|                  | Auto comfort                       |        |         |                                                                    |  |  |
|                  | Anti anti-legionel<br>below "SP1 - |        | gione   | ella; if flashing, function stopped because the temperature falled |  |  |
|                  |                                    |        | "SP1    | - r0" or "SP2 - r0"                                                |  |  |
|                  | dEFr defrost                       |        |         |                                                                    |  |  |
|                  | in2                                | photov | /oltaio | c function                                                         |  |  |
| 2                |                                    | ה      |         | Touch the ON/STAND-BY key (or take no action for 60s) to exit      |  |  |
| 2.               |                                    |        |         | the procedure.                                                     |  |  |

#### 6.3 Displaying/deleting compressor functioning hours

| леск с | nat the | keypad is no | LIOCKED.                                                                                            |
|--------|---------|--------------|----------------------------------------------------------------------------------------------------|
| 1.     | ◇登      |              | Touch the DOWN key for 1 s: the display will show a code.                                           |
| 2.     | ۲.      |              | Touch the UP or DOWN key within 15s to select a label.                                              |
|        | COD.    | DESCRIPTIO   | DN                                                                                                  |
|        | СН      | display com  | pressor working hours in hundreds                                                                   |
|        | rCH     | delete comp  | pressor working hours                                                                               |
| 3.     |         |              | Touch the SET key.                                                                                  |
| 4.     |         |              | Touch the UP or DOWN key to set "149" (to select $\mathbf{rCH}$ ).                                  |
| 5.     |         |              | Touch the SET key.                                                                                  |
| 6.     |         |              | Touch the ON/STAND-BY key (or take no action for 60s) to exit the procedure.                        |
| 7      | SETTIN  | GS           |                                                                                                    |
| 7.1    | Setting | configurat   | ion parameters                                                                                      |
| 1.     | ≙∈      | ЕТ           | Touch the SET key for 4 s: the display will show the label " $\ensuremath{{}^{\mbox{\tiny PA}'}}$ . |
| 2.     |         | ет І         | Touch the SET key.                                                                                  |

|    | 1 1          |                                                                                                |
|----|--------------|------------------------------------------------------------------------------------------------|
| 3. |              | Touch the UP or DOWN key within 15s to set the PAS value (default "-19").                      |
| 4. | a set        | Touch the SET key (or take no action for 15s): the display will show the label " ${\bf SP}''.$ |
| 5. |              | Touch the UP or DOWN key to select a parameter.                                                |
| 6. | l ≙set       | Touch the SET key.                                                                             |
| 7. |              | Touch the UP or DOWN key within 15s to set the value.                                          |
| 8. | <b>≙</b> SET | Touch the SET key (or take no action for 15s).                                                 |
| 9. | <b>≙</b> SET | Touch the SET key for 4s (or take no action for 60s) to exit the procedure.                    |

# EVCO S.p.A. | EV3B94 | Instruction sheet ver. 4.0 | Code 1043B94E404 | Page 3 of 5 | PT 05/21 7.2 Restoring factory settings (default)

I

| -  | N.B.<br>- check that the factory settings are appropriate; see the section CONFIGURATION<br>PARAMETERS. |                                     |                            |                                                                                                    |                                                                                                    |
|----|----------------------------------------------------------------------------------------------------|-------------------------------------|----------------------------|----------------------------------------------------------------------------------------------------|----------------------------------------------------------------------------------------------------|
| 1. |                                                                                                    | SET                                 |                            | Touch the SET key for 4 s: the disp                                                                                                    | lay will show the label " <b>PA</b> ".                                                                                                    |
| 2. | <b>≙</b> SET                                                                                            |                                     |                            | Touch the SET key.                                                                                                    |                                                                                                    |
| 3. | ۲                                                                                                    | $\overline{\mathbb{V}}$             | ا وا                       | Touch the UP or DOWN key within                                                                                                    | 15s to set " <b>149</b> ".                                                                                                    |
| 4. |                                                                                                    | SET                                 |                            | Touch the SET key (or take no ac show the label " <b>dEF</b> ".                                                                                                    | ction for 15s): the display will                                                                                                    |
| 5. |                                                                                                    | SET                                 |                            | Touch the SET key.                                                                                                    |                                                                                                    |
| 6. | ۲                                                                                                    | $\sim$                              | ا وا                       | Touch the UP or DOWN key within                                                                                                    | 15s to set " <b>1</b> ".                                                                                                    |
| 7. |                                                                                                    | SET                                 | I                          | Touch the SET key (or take no ac<br>show "" flashing for 4 s, after<br>procedure                                                                                                    | tion for 15 s): the display will which the device will exit the                                                                                      |
| 8. | Disco                                                                                                   | nnect th                            | ne devic                   | the from the power supply.                                                                                                    |                                                                                                    |
| 9. |                                                                                                    | SET                                 |                            | Touch the SET key for 1s before beforehand.                                                                                                    | action 6 to exit the procedure                                                                                                    |
| 7  | CONF                                                                                                    | IGURA                               | TION P                     | ARAMETERS                                                                                                    |                                                                                                    |
|    | No.                                                                                                    | PAR.                                | DEF.                       | SETPOINT                                                                                                    | MIN MAX.                                                                                                    |
|    | 1                                                                                                    | SP1                                 | 55.0<br>65 0               | setpoint in economy mode                                                                                                    | r3 r4                                                                                                    |
|    | 3                                                                                                    | SP3                                 | 45.0                       | overboost activation threshold                                                                                                    | 10 °C/°F r2                                                                                                    |
| ∩= | 4                                                                                                    | SP5                                 | 55.0                       | heat pump switch-off threshold                                                                                                    | r1 SP2                                                                                                    |
| ⊌⁼ | 5                                                                                                    | SP6                                 | 75.0                       | photovoltaic system setpoint                                                                                                    | 40 100 °C/°F                                                                                                    |
| -  | 6                                                                                                    | SP7                                 | 5.0                        | setpoint in antifreeze mode                                                                                                    | 0 40 °C/°F                                                                                                    |
|    | 7                                                                                                    | SP8                                 | 40.0                       | setpoint in green mode                                                                                                    | 0 100 °C/°F                                                                                                    |
|    | 8<br>9                                                                                                  | SP9<br>SPA                          | -7.0                       | evaporator failure alarm threshold                                                                                                    | -50 25 °C/°F                                                                                                    |
|    | No.                                                                                                    | PAR.                                | DEF.                       | old ANALOGUE INPUTS                                                                                                    | MIN MAX.                                                                                                    |
|    | 10                                                                                                    | CA1                                 | 0.0                        | DHW tank upper probe offset                                                                                                    | -25 25 °C/°F                                                                                                    |
|    | 11                                                                                                    | CA2                                 | 0.0                        | DHW tank lower probe offset                                                                                                    | -25 25 °C/°F                                                                                                    |
|    | 12                                                                                                    | CA3                                 | 0.0                        | evaporator probe offset                                                                                                    | -25 25 °C/°F                                                                                                    |
|    | 13                                                                                                    | PO                                  | 1                          | type of probe                                                                                                    | 0 = PTC 1 = NTC<br>2 = Pt 1000                                                                                                    |
|    | 14                                                                                                    | P1                                  | 1                          | enable decimal point °C                                                                                                    | 0 = no $1 = yes$                                                                                                    |
|    | 15                                                                                                    | P2                                  | 0                          | temperature measurement unit                                                                                                    | 0 = °C 1 = °F                                                                                                    |
| 0  | 16                                                                                                    | P3                                  | 1                          | enabled probes                                                                                                    | 0 = DHW tank upper probe<br>+ high pressure input<br>1 = DHW tank upper and<br>lower probe                                                           |
| ~  | 17                                                                                                    | Ρ4                                  | 2                          | evaporator probe function                                                                                                    | <ul> <li>U = disabled (defrost every<br/>d18 minutes)</li> <li>1 = defrost activation and<br/>defrost end</li> <li>2 = defrost activation</li> </ul> |
|    | 18                                                                                                    | P5                                  | 0                          | value displayed                                                                                                    | 0 = DHW tank upper tem-<br>perature<br>1 = setpoint in comfort<br>mode<br>2 = DHW tank lower tem-<br>perature<br>3 = evaporator temperature          |
|    | 19                                                                                                    | P8                                  | 5                          | display refresh time                                                                                                    | 0 250 s: 10                                                                                                    |
|    | No.                                                                                                    | PAR.                                | DEF.                       | REGULATION                                                                                                    | MIN MAX.                                                                                                    |
|    | 20                                                                                                    | r0                                  | 3.0                        | setpoint differential                                                                                                    | 1 30 °C/°F                                                                                                    |
|    | 21                                                                                                    | rl                                  | 40.0                       | mınımum setpoint in comfort<br>mode                                                                                                    | 10 °C/°F r2                                                                                                    |
|    | 22                                                                                                    | r2                                  | 70.0                       | maximum setpoint in comfort<br>mode                                                                                                    | r1 100 °C/°F                                                                                                    |
| *  | 23                                                                                                    | r3                                  | 40.0                       | minimum setpoint in economy<br>mode                                                                                                    | 10 °C/°F r4                                                                                                    |
|    | 24                                                                                                    | r4                                  | 55.0                       | maximum setpoint in economy<br>mode                                                                                                    | r3 100 °C/°F                                                                                                    |
|    | 25                                                                                                    | r5                                  | 0                          | enable setpoint blocking in<br>economy and comfort modes                                                                                                    | 0 = no 1 = yes                                                                                                    |
|    | 26                                                                                                    | r6                                  | 15.0                       | heater threshold in comfort mode                                                                                                    | 0 50 °C/°F                                                                                                    |
|    | 27                                                                                                    | r7                                  | 15.0                       | heater threshold differential in<br>comfort mode                                                                                                    | 1 30 °C/°F                                                                                                    |
|    |                                                                                                    |                                     |                            |                                                                                                    |                                                                                                    |
|    | No.                                                                                                    | PAR.                                | DEF.                       | COMPRESSOR                                                                                                    | MIN MAX.                                                                                                    |
|    | No.<br>28                                                                                               | PAR.<br>C0                          | DEF.<br>5                  | COMPRESSOR<br>compressor on delay from pow-<br>er-on<br>minimum time between two                                                                                                    | 0 240 min                                                                                                    |
|    | No.<br>28<br>29                                                                                         | PAR.<br>C0<br>C1                    | DEF.<br>5<br>5             | COMPRESSOR<br>compressor on delay from pow-<br>er-on<br>minimum time between two<br>power-ons of compressor                                                                                                    | 0 240 min                                                                                                    |
|    | No.<br>28<br>29<br>30                                                                                   | PAR.<br>C0<br>C1<br>C2              | DEF.<br>5<br>5<br>5        | COMPRESSOR<br>compressor on delay from pow-<br>er-on<br>minimum time between two<br>power-ons of compressor<br>minimum compressor-off time                                                                        | 0 240 min 0 240 min 0 240 min 0 240 min                                                                                                    |
|    | No.<br>28<br>29<br>30<br>31                                                                             | PAR.<br>C0<br>C1<br>C2<br>C3<br>C10 | DEF.<br>5<br>5<br>5<br>0   | COMPRESSOR<br>compressor on delay from pow-<br>er-on<br>minimum time between two<br>power-ons of compressor<br>minimum compressor-off time<br>minimum compressor-on time<br>compressor bours for molistic         | MIN MAX.           0 240 min           0 240 min           0 240 s           0 240 s                                                                 |
|    | No.<br>28<br>29<br>30<br>31<br>32                                                                       | PAR.<br>C0<br>C1<br>C2<br>C3<br>C10 | DEF.<br>5<br>5<br>0<br>400 | COMPRESSOR<br>compressor on delay from pow-<br>er-on<br>minimum time between two<br>power-ons of compressor<br>minimum compressor-off time<br>minimum compressor-on time<br>compressor hours for mainte-<br>nance | MIN MAX.           0 240 min           0 240 min           0 240 min           0 240 s           0 999 h x 100           0 = disabled                |

|     | 34        | C12  | 60       | compressor-on delay from fan      | 0 240 s                                           |
|-----|-----------|------|----------|-----------------------------------|---------------------------------------------------|
|     | 35        | C13  | 20       | on for cold evaporator control    | 0 240 min                                         |
|     |           | 010  |          | multi-purpose input reset         |                                                   |
|     | 36        | C14  | 20       | compressor-on consecutive time    | -1 240 min                                        |
|     | No        | DAD  | DEE      | for evaporator failure control    | -1 = disabled                                     |
|     | 37        | d1   | 2        | type of defrost                   | 0 = electric                                      |
|     |           |      |          |                                   | 1 = hot gas                                       |
|     |           |      |          |                                   | 2 = compressor stopped                            |
|     |           |      |          |                                   | 3 = hot gas balancing the                         |
|     | 38        | d2   | 3.0      | defrost end threshold             | -50 50 °C/°F                                      |
|     | 39        | d3   | 30       | defrost duration                  | 0 99 min                                          |
| •   |           |      |          |                                   | 0 = defrost disabled                              |
| •   |           |      |          |                                   | If P4 = 1, maximum duration                       |
|     |           |      |          |                                   | EV3B94N9PXRX01 and                                |
|     |           |      |          |                                   | EV3B94N9VXRX01                                    |
|     | 40        | d17  | -2.0     | evaporation threshold for defrost | -50 50 °C/°F                                      |
|     | 41        | d10  | 20       | interval count                    | 0 240 min                                         |
|     | 41        | 018  | 30       | derrost interval                  | 0 240 min<br>0 = manual only                      |
|     | No.       | PAR. | DEF.     | ALARMS                            | MIN MAX.                                          |
|     | 42        | A0   | 0        | select value for low temperature  | 0 = DHW tank upper tem-                           |
|     |           |      |          | alarm                             | perature                                          |
|     |           |      |          |                                   | 1 = DHW tank lower tem-                           |
|     |           |      |          |                                   | 2 = evaporator temperature                        |
|     | 43        | A1   | 10.0     | low temperature alarm threshold   | 0 50 °C/°F                                        |
|     | 44        | A2   | 0        | low temperature alarm type        | 0 = disabled                                      |
|     | 45        | 43   | 0        | select value for high tempera-    | 1 = absolute                                      |
|     |           |      |          | ture alarm                        | perature                                          |
|     |           |      |          |                                   | 1 = DHW tank lower tem-                           |
|     |           |      |          |                                   | perature                                          |
| 13  | 46        | A4   | 00.0     | high tomporature alarm throch-    | 2 = evaporator temperature                        |
|     | -10       |      | 50.0     | old                               | default 75.0 in                                   |
|     |           |      |          |                                   | EV3B94N9PXRX01 and                                |
|     |           |      |          |                                   | EV3B94N9VXRX01                                    |
|     | 4/        | A5   | 0        | high temperature alarm type       | 0 = disabled<br>1 = absolute                      |
|     | 48        | A6   | 120      | high temperature alarm delay      | 0 240 min                                         |
|     |           |      |          | from power-on                     |                                                   |
|     | 49        | A7   | 15       | high/low temperature alarm de-    | 0 240 min                                         |
|     | 50        | A11  | 2.0      | high/low temperature alarm re-    | 1 30 °C/°F                                        |
|     |           |      |          | set differential                  |                                                   |
| S   | No.       | PAR. | DEF.     | FAN                               | MIN MAX.                                          |
| ••• | 51<br>No. | PAR  | DEF.     | ANTI-LEGIONELLA                   | U = no I = yes                                    |
|     | 52        | НО   | 30       | anti-legionella interval          | 0 99 d (days)                                     |
|     |           |      |          |                                   | 0 = none                                          |
|     | 53        | H1   | 70.0     | anti-legionella thermal threshold | 10 199 °C/°F                                      |
|     | 54        | H3   | 2        | anti-legionella thermal threshold | 0 240 min                                         |
|     | No.       | PAR. | DEF.     | DIGITAL INPUTS                    | MIN MAX.                                          |
|     | 55        | iO   | 0        | multi-purpose input function      | 0 = disabled                                      |
|     |           |      |          |                                   | 1 = pressure switch                               |
|     | 56        | :7   |          | compressor on delay from pro-     | 2 = green                                         |
|     | 50        | 12   |          | sure switch alarm reset           | 0 120 11111                                       |
|     | 57        | i3   | 0        | enable photovoltaic system        | 0 = no 1 = yes                                    |
|     | 58        | i4   | 1        | photovoltaic system input acti-   | 0 = with contact closed                           |
|     | 50        | 15   | 1        | vation                            | 1 = with contact open                             |
|     | 59        |      | 1        | nigh pressure input activation    | 1 = with contact closed                           |
| C,  | 60        | i8   | 3        | number of pressure switch         | 0 15                                              |
| -   |           |      |          | alarms for unit blocked alarm     | 0 = disabled                                      |
|     | 61        | i9   | 240      | counter reset time for pressure   | 1 999 min                                         |
|     | 62        | i10  | 24       | pressure switch alarm delay       | 0 240 sx10                                        |
|     |           | -    |          | from compressor-on                |                                                   |
|     | 63        | i11  | 60       | time pre opening hot gas defrost  | 0 240 s                                           |
|     | 64        | :12  | •        | valve                             | 0 - 20 1 - 200                                    |
|     | 64        | 112  | 0        | switch/unit blocked alarm         | default 1 in                                      |
|     |           |      |          |                                   | EV3B94N9PXRX01 and                                |
|     |           |      |          |                                   | EV3B94N9VXRX01                                    |
| •   | No.       | PAR. | DEF.     | DIGITAL OUTPUTS                   | MIN MAX.                                          |
| X   | 65        | u0   | 1        | enable relay K2 and relay K4 in-  | u = no (defrost on K2)<br>1 = ves (defrost on K4) |
|     | <u> </u>  |      | <u> </u> | i eren                            | ,                                                 |
|     | 65        | u9   | 1        | enable alarm buzzer               | 0 = no 1 = yes                                    |
|     | 65        | u9   | 1        | enable alarm buzzer               | 0 = no 1 = yes                                    |

| CODE | DESCRIPTION  |      |       |       | RESET     | TO CORRECT                                               |
|------|--------------|------|-------|-------|-----------|----------------------------------------------------------|
| Pr1  | DHW<br>alarm | tank | upper | probe | automatic | <ul><li>check P0</li><li>check probe integrity</li></ul> |
| Pr2  | DHW<br>alarm | tank | lower | probe | automatic | - check electrical connection                            |

EVCO S.p.A. | EV3B94 | Instruction sheet ver. 4.0 | Code 1043B94E404 | Page 4 of 5 | PT 05/21

| Pr3 | evaporator probe alarm   | automatic                                                   |                                                  |
|-----|--------------------------|-------------------------------------------------------------|--------------------------------------------------|
| AL  | low temperature alarm    | automatic                                                   | check A0, A1 and A2                              |
| AH  | high temperature alarm   | automatic                                                   | check A3, A4 and A5                              |
| LHP | pressure switch/unit     | automatic/                                                  | <ul> <li>switch the device off and on</li> </ul> |
|     | blocked alarm            | manual                                                      | - check i0, i8 and i9                            |
| HP  | high pressure alarm      | manual                                                      | <ul> <li>switch the device off and on</li> </ul> |
|     |                          |                                                             | - check P3                                       |
| FiL | compressor maintenance   | automatic                                                   | check C10                                        |
|     | alarm                    |                                                             | by silencing the buzzer you delete the           |
|     |                          |                                                             | compressor functioning hours                     |
| UtL | evaporator failure alarm | porator failure alarm manual - switch the device off and on |                                                  |
|     |                          |                                                             | <ul> <li>check SPA and C14</li> </ul>            |

# 10 TECHNICAL SPECIFICATIONS

| Description       | and the states of the |                   |                                                                               | - 11 - 11                              |  |  |
|-------------------|-----------------------|-------------------|-------------------------------------------------------------------------------|----------------------------------------|--|--|
| Purpose of the    | control device        | ico               | function controller                                                           |                                        |  |  |
| Container         | the control dev       | ice               | built-in electronic device                                                    |                                        |  |  |
| Cotogomy of ho    | at and fire recipi    |                   | black, self-extinguishing.                                                    |                                        |  |  |
| Moscuromonts      |                       | lance             | D.                                                                            |                                        |  |  |
|                   | 50.0 mm (2.15/        | 16 x 1 5/16 x 2   | 75 0 × 33 0 ×                                                                 | 81 5 mm (2 15/16 x 1 5/16 x            |  |  |
| 5/16 in) with fi  | xed screw termi       | inal blocks       | 3 3/16 in) with                                                               | plug-in screw terminal blocks          |  |  |
| Mounting meth     | ods for the cont      | rol device        | to be fitted to a papel span-in brackets pro-                                 |                                        |  |  |
|                   |                       |                   | vided                                                                         | vided                                  |  |  |
| Degree of prote   | ection provided       | by the covering   | IP65 (front)                                                                  |                                        |  |  |
| Connection me     | thod                  |                   |                                                                               |                                        |  |  |
| fixed screw ter   | minal blocks for      | wires up to 2.5   | plug-in screw terminal blocks for wires up to                                 |                                        |  |  |
| mm <sup>2</sup>   |                       |                   | 2.5 mm <sup>2</sup> (on request).                                             |                                        |  |  |
| Maximum pern      | nitted length for     | connection cable  | <u>s</u>                                                                      |                                        |  |  |
| power supply:     | 10 m (32.8 ft)        |                   | analogue inputs: 10 m (32.8 ft)                                               |                                        |  |  |
| digital inputs:   | 10 m (32.8 π)         |                   | Gigital outputs                                                               | 10  m (32.8  m).                       |  |  |
| Operating temp    | ratura                |                   | From 0 to 55 °C (from 32 to 131 °F)                                           |                                        |  |  |
| Operating hum     | idity                 |                   | rolativo humi                                                                 | from -25 to 70 °C (from -13 to 158 °F) |  |  |
| Operating hum     | luity                 |                   | 10 to 90%                                                                     | alty without condensate from           |  |  |
| Pollution status  | s of the control of   | levice            | 2                                                                             |                                        |  |  |
| Compliance:       |                       |                   | 1                                                                             |                                        |  |  |
| RoHS 2011/65      | /EC                   | WEEE 2012/19/     | /EU                                                                           | REACH (EC) Regulation no.              |  |  |
|                   |                       |                   |                                                                               | 1907/2006                              |  |  |
| EMC 2014/30/8     | EU                    |                   | LVD 2014/35/                                                                  | EU                                     |  |  |
| Classification of | of the control d      | evice according   | class II acco                                                                 | ording to standard EMC EN              |  |  |
| to protection fr  | om electrical sh      | ock               | 60730-1 §2.7.5.                                                               |                                        |  |  |
| Power supply      |                       |                   | 115 230 VAC (+10% -15%), 50/60 Hz (±3                                         |                                        |  |  |
|                   |                       |                   | Hz), max. 3.2 VA insulated                                                    |                                        |  |  |
| Earthing metho    | ods for the contr     | ol device         | none                                                                          |                                        |  |  |
| Rated impulse-    | withstand volta       | ge                | 2.5 KV                                                                        |                                        |  |  |
| Over-voitage c    | ategory               |                   | 11.                                                                           | II.<br>•                               |  |  |
| Apaloguo input    | and structure         |                   | A.                                                                            |                                        |  |  |
| Analogue input    | 5                     |                   | upper probe and evaporator probe)                                             |                                        |  |  |
| PTC probes        | Sensor type:          |                   | KTY 81-121 (990 Ω @ 25 °C, 77 °F)                                             |                                        |  |  |
|                   | Measurement f         | ield:             | from -50 to 150 °C (from -58 to 302 °F)                                       |                                        |  |  |
|                   | Resolution:           |                   | 0.1 °C (1 °F).                                                                |                                        |  |  |
| NTC probes        | Sensor type:          |                   | ß3435 (10 K□Ω @ 25 °C, 77 °F)                                                 |                                        |  |  |
|                   | Measurement f         | ield:             | from -40 to 105 °C (from -40 to 221 °F)                                       |                                        |  |  |
|                   | Resolution:           |                   | 0.1 °C (1 °F).                                                                |                                        |  |  |
| Pt 1000           | Measurement f         | field:            | from -100 to 650 °C (from -148 to 999 °F)                                     |                                        |  |  |
| probes            |                       |                   |                                                                               |                                        |  |  |
|                   | Resolution:           |                   | 0.1 °C (1 °F).                                                                | 0.1 °C (1 °F).                         |  |  |
| Digital inputs    |                       |                   | <ul> <li>z ury contact (photovoltaic and multi-<br/>purpose input)</li> </ul> |                                        |  |  |
| Dury combo at     |                       | Contract to max   | 5 VDC 1 5 mA                                                                  |                                        |  |  |
| Dry contact       |                       | Contact type:     |                                                                               | 5 VDC, 1.5 MA                          |  |  |
|                   |                       | Power suppry.     |                                                                               | none                                   |  |  |
| Other inputs      |                       | can be configur   | ed for analogue                                                               | input (DHW tank lower probe)           |  |  |
| other inputs      |                       | or for digital in | out (high pressure input)                                                     |                                        |  |  |
| Digital outputs   |                       | 4 with electro-   | mechanical relay (compressor, defrost, fans                                   |                                        |  |  |
| 5                 |                       | and heaters)      |                                                                               |                                        |  |  |
| Compressor re     | lay (K1)              |                   | SPST, 16 A res. @ 250 VAC                                                     |                                        |  |  |
| Relay K2          |                       |                   | SPST, 8 A res. @ 250 VAC                                                      |                                        |  |  |
| Fan relay (K3)    |                       |                   | SPST, 5 A res. @ 250 VAC                                                      |                                        |  |  |
| Relay K4          |                       |                   | SPST, 5 A res. @ 250 VAC                                                      |                                        |  |  |
| Type 1 or Type    | 2 Actions             |                   | Туре 1                                                                        |                                        |  |  |
| Additional feat   | ures of Type 1        | or Type 2 ac-     | C.                                                                            |                                        |  |  |
| tions             |                       |                   | sustam display 2 digit with further in a                                      |                                        |  |  |
| Displays          |                       |                   | custom display, 3 digit, with function icons                                  |                                        |  |  |
| Alarm buzzer      |                       |                   | Built-in                                                                      |                                        |  |  |

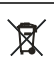

N.B.

The device must be disposed of according to local regulations governing the collection of electrical and electronic equipment.

This document and the solutions contained therein are the intellectual property of EVCO and thus protected by the Italian Intellectual Property Rights Code (CPI). EVCO imposes an absolute ban on the full  $% \left( \mathcal{A}^{(1)}_{\mathcal{A}}\right) =0$ or partial reproduction and disclosure of the content other than with the express approval of EVCO. The customer (manufacturer, installer or end-user) assumes all responsibility for the configuration of the device.

 $\ensuremath{\mathsf{EVCO}}$  accepts no liability for any possible errors in this document and reserves the right to make any changes, at any time without prejudice to the essential functional and safety features of the equipment.

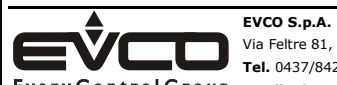

Via Feltre 81, 32036 Sedico (BL) ITALY Tel. 0437/8422 | Fax 0437/83648 EveryControlGroup email info@evco.it | web www.evco.it